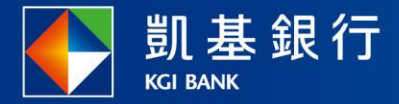

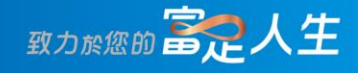

## 凱基行動銀行

額度型貸款動用還款使用指南

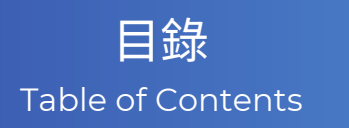

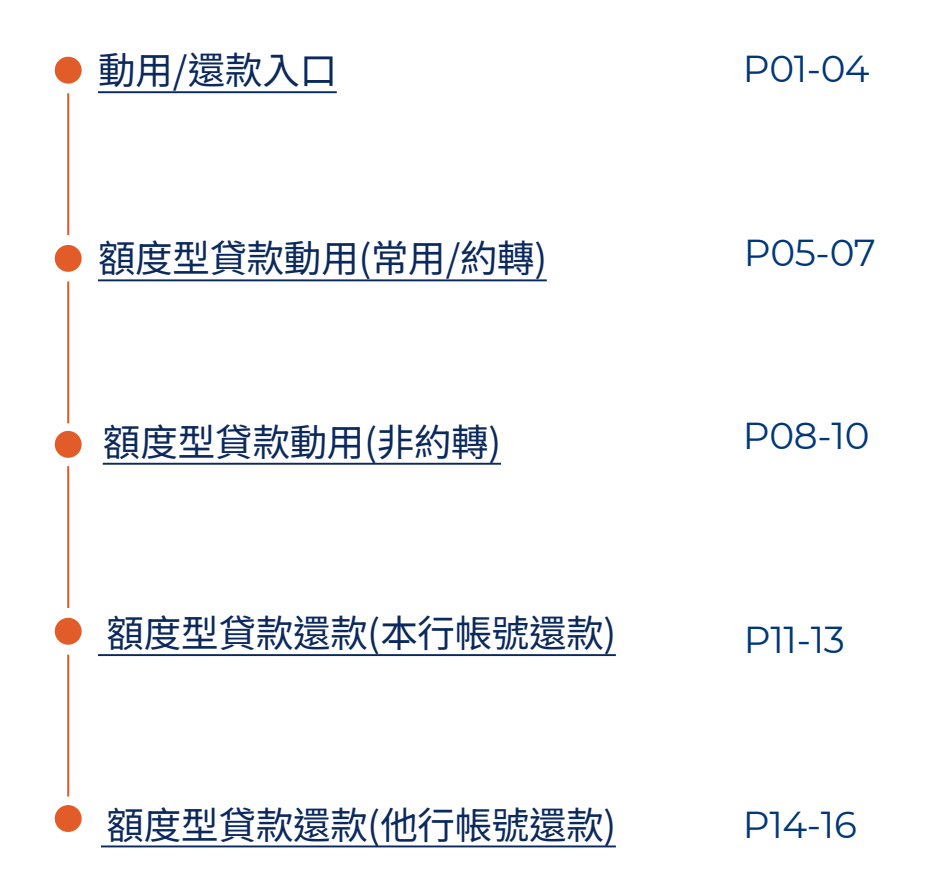

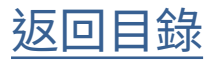

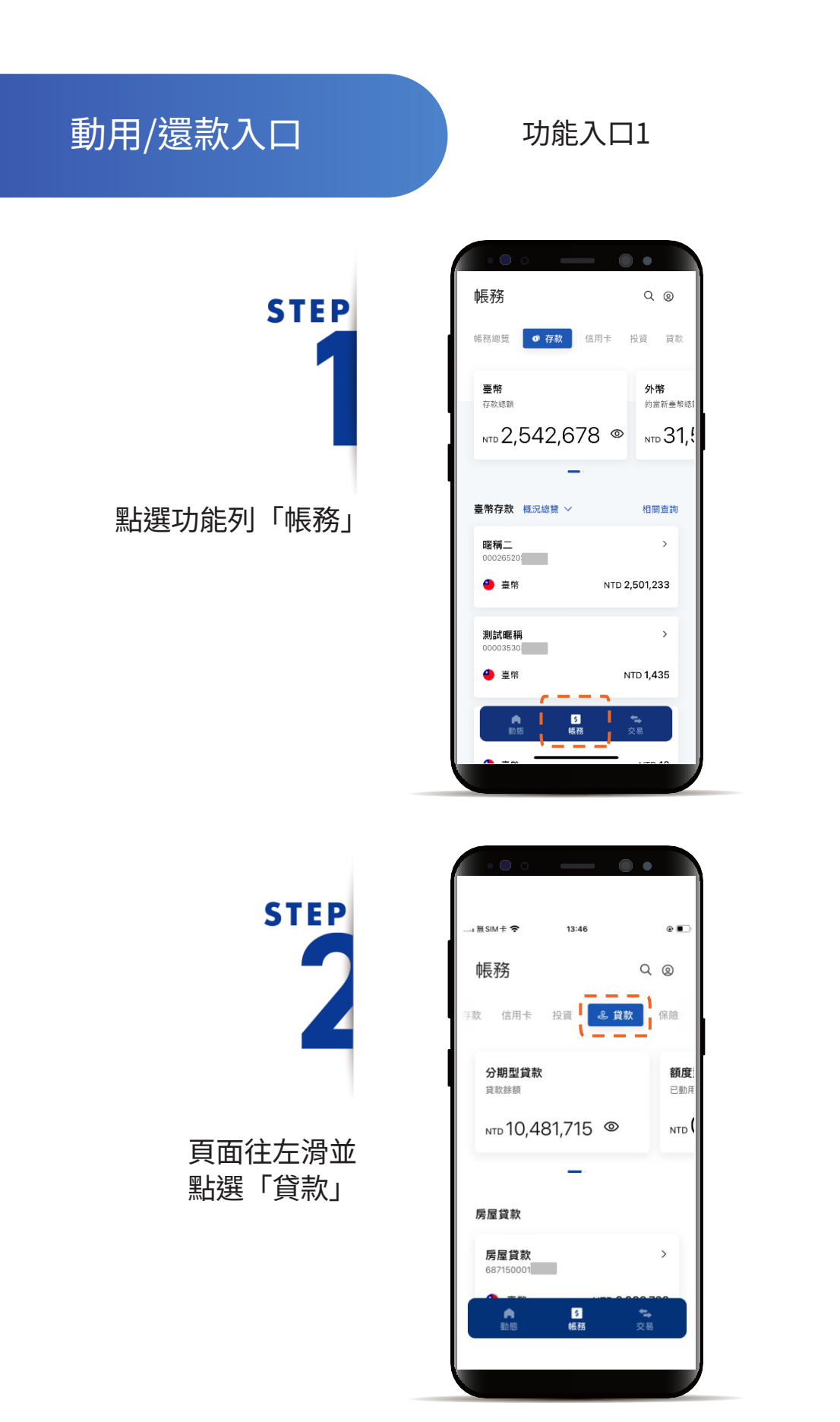

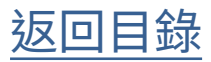

動用/還款入口

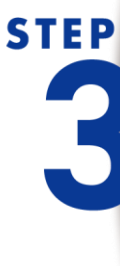

往左滑,選擇「額度型貸 款」,點選「立即動用」

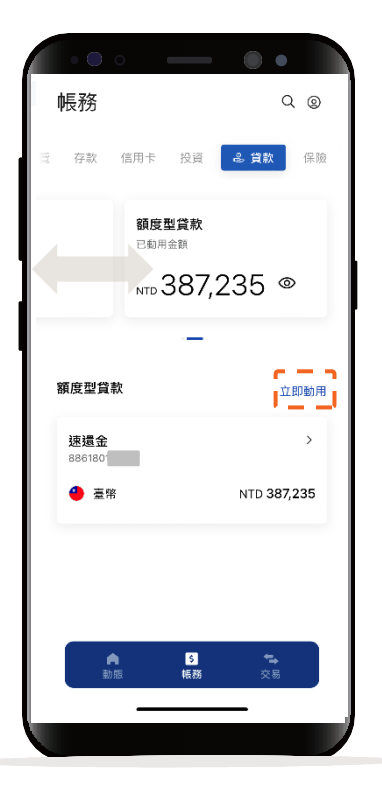

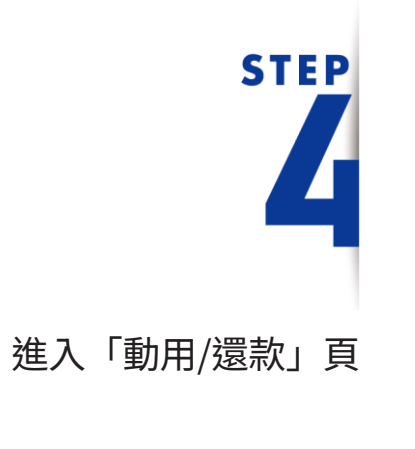

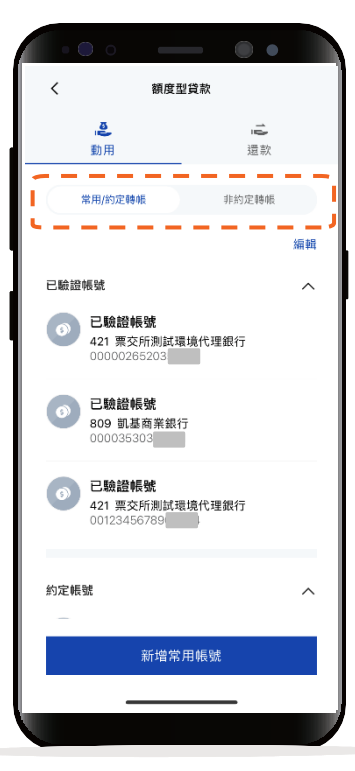

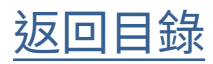

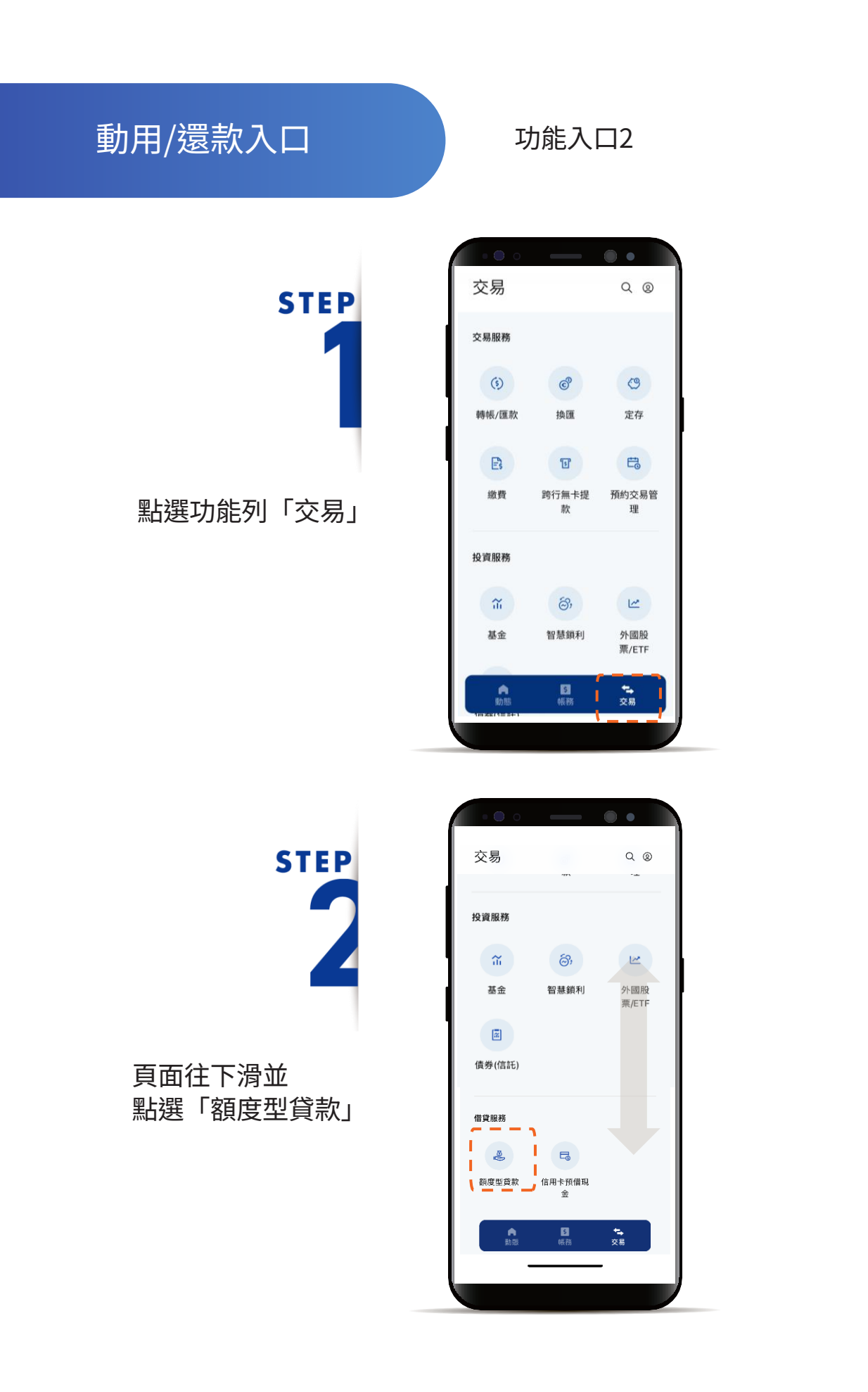

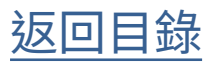

動用/還款入口

STEP

進入「動用/還款」頁

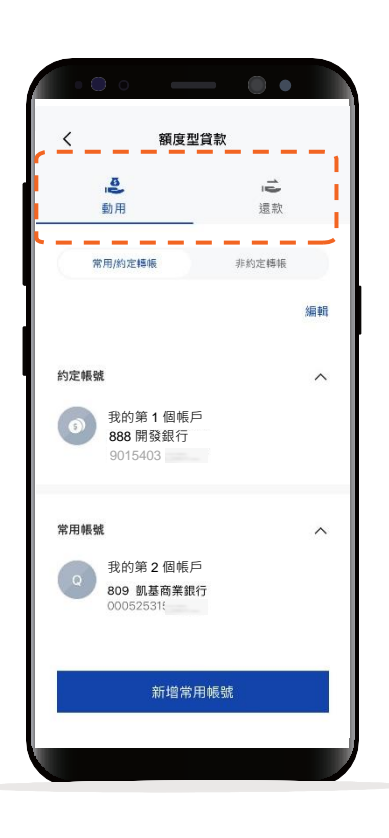

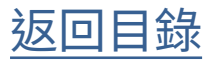

額度型貸款動用 (常用/約轉)

STEP

進入動用貸款畫面 在「常用/約定轉帳」 選擇你想轉入的帳號

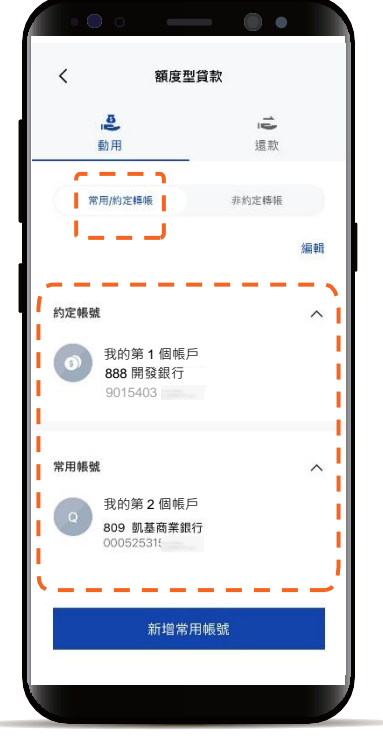

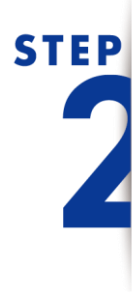

輸入本次「轉帳金額」

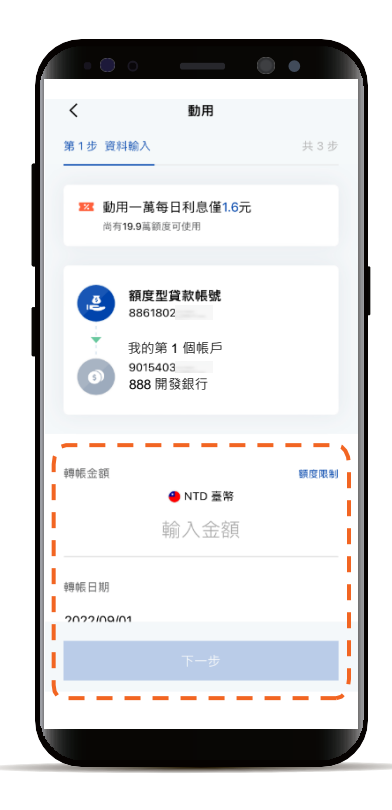

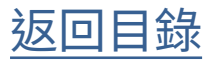

額度型貸款動用 (常用/約轉)

## STEP

確認動用資訊

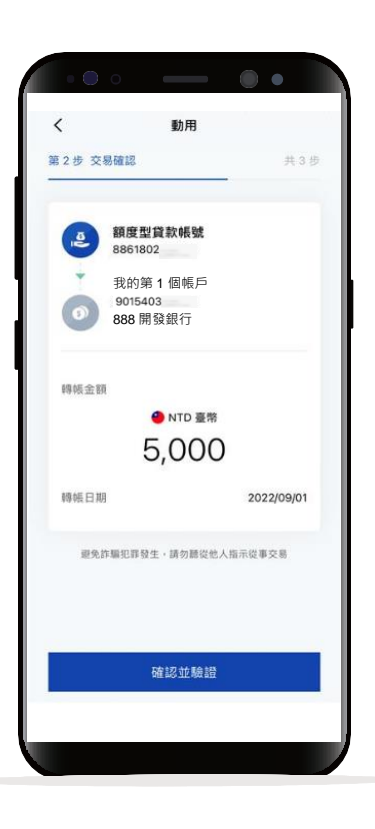

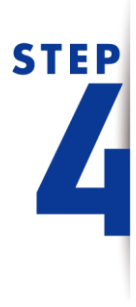

進行OTP交易驗證 輸入驗證碼

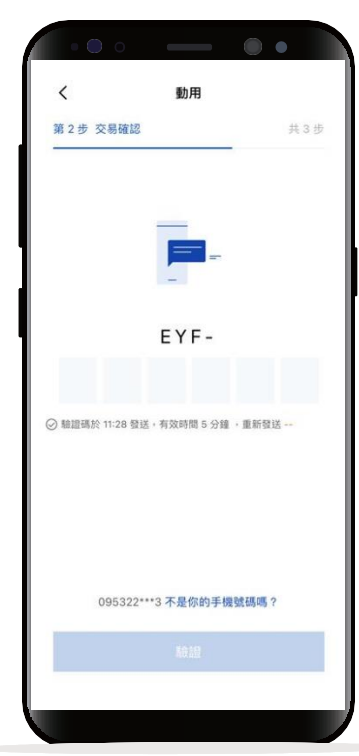

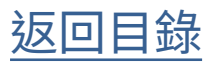

額度型貸款動用 (常用/約轉)

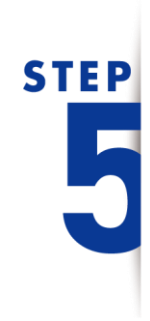

顯示交易結果

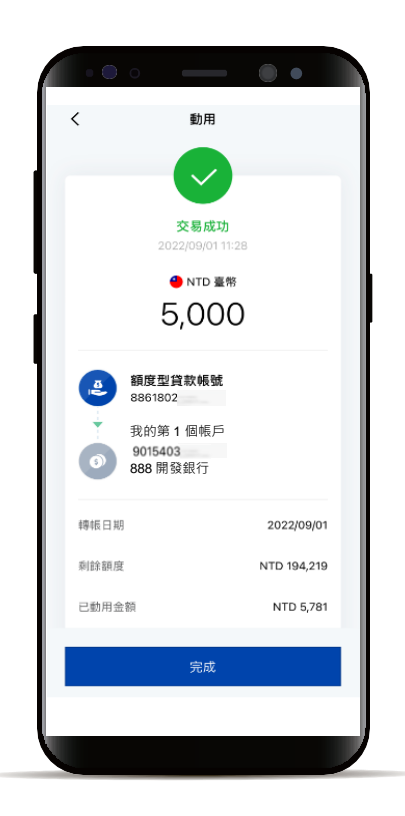

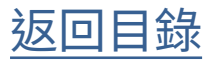

額度型貸款動用 \_\_\_\_(非約轉)

> 額度型貸款 < ē i di 動用 還款 \_ -1 常用/約定轉帳 非約定轉帳 選擇額度範圍 ◎ 五萬以下 ○ 超過五萬 轉入銀1 請選擇 晒入银行帳號 🗌 加入常用帳號 注意事項

點選「非約定轉帳」 並選擇「額度範圍」

進入動用貸款畫面

**STEP** 

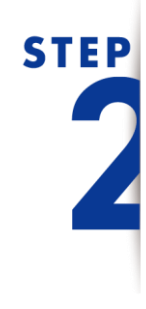

選擇「銀行代號」 輸入「轉入銀行帳號」

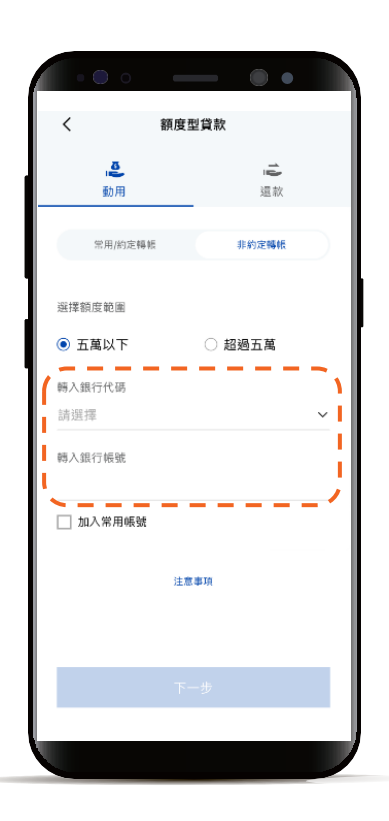

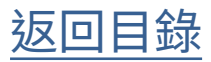

額度型貸款動用 (非約轉)

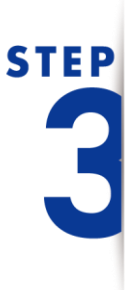

輸入本次「轉帳金額」

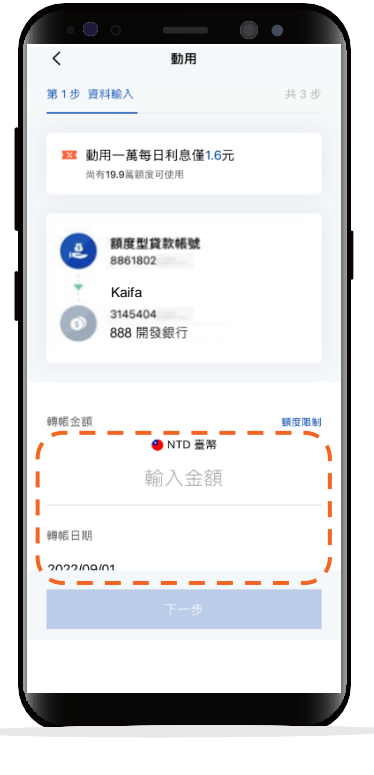

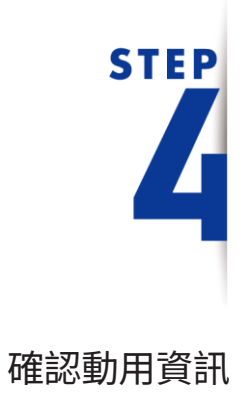

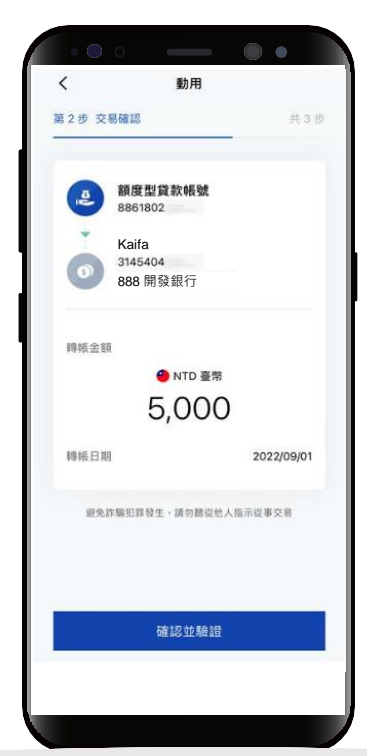

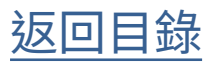

額度型貸款動用 (非約轉)

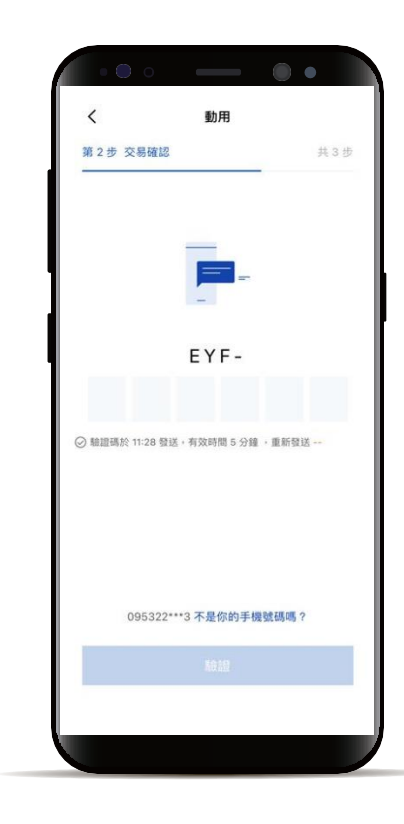

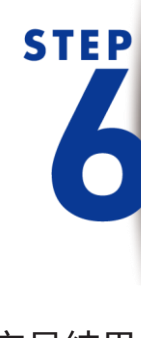

**STEP** 

進行OTP交易驗證

輸入驗證碼

顯示交易結果

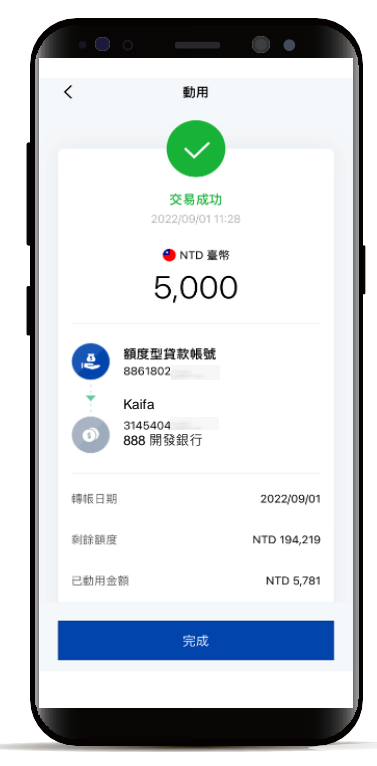

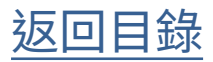

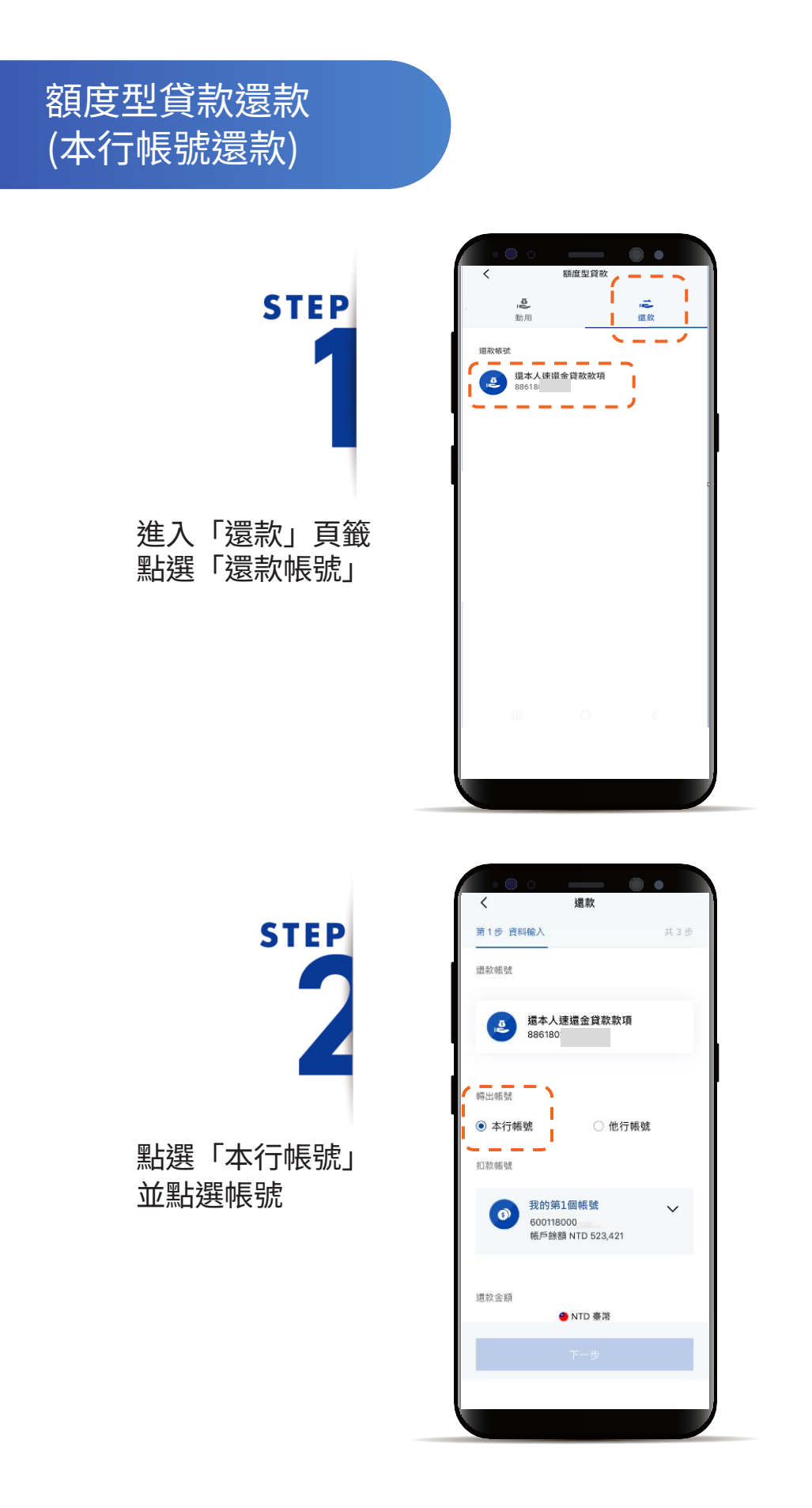

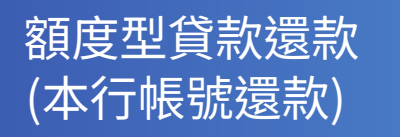

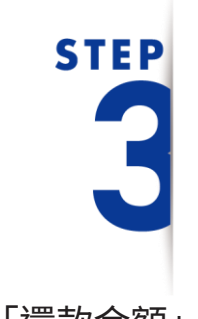

輸入「還款金額」

|                 | 0                                          | - 0                      | ) • |
|-----------------|--------------------------------------------|--------------------------|-----|
| <               | 還靠                                         | ¢                        |     |
| 第1步 資料          | 料輸入                                        |                          | 共3步 |
| 轉出帳號            |                                            |                          |     |
| ◉ 本行帳           | 號                                          | 〇 他行帳                    | 號   |
| 扣款帳號            |                                            |                          |     |
| 0               | 我的第1個朝<br>600118000<br><sup>帳戶餘額 NTD</sup> | 523,421                  | ~   |
| 還款金額            | 鱼 NTD                                      | 臺幣                       |     |
|                 | 輸入還調                                       | 款金額                      |     |
| 轉帳日期<br>2022/08 | 本期最低應繳金<br>還清金額 NT<br>8/10                 | 額 NTD 3,445<br>TD 51,686 |     |
|                 |                                            |                          |     |
|                 |                                            |                          |     |

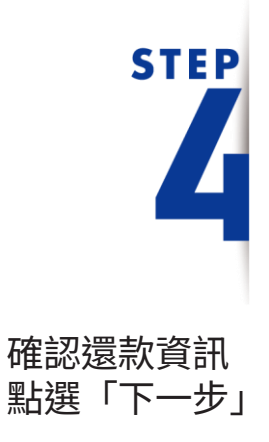

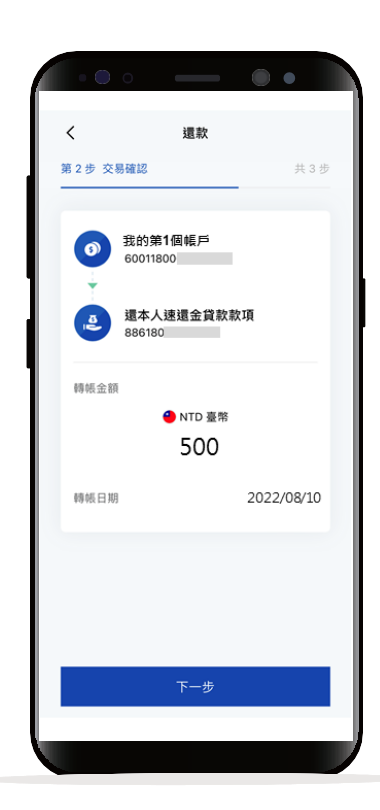

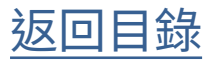

額度型貸款還款 (本行帳號還款)

> STEP 5 顕示交易結果

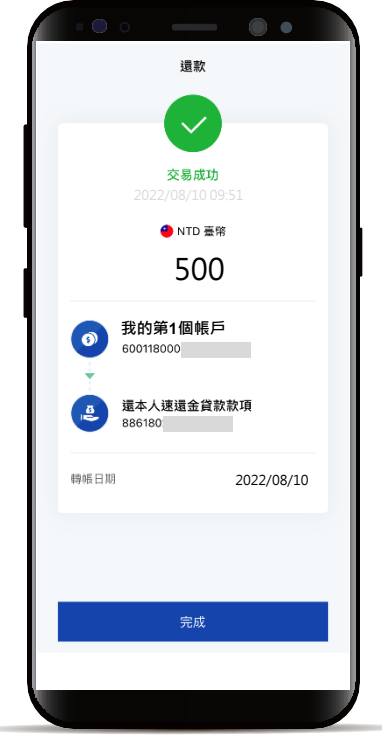

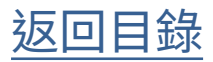

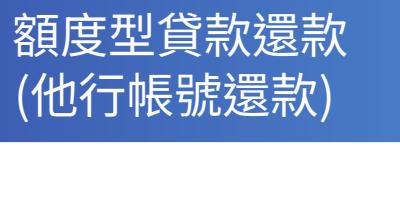

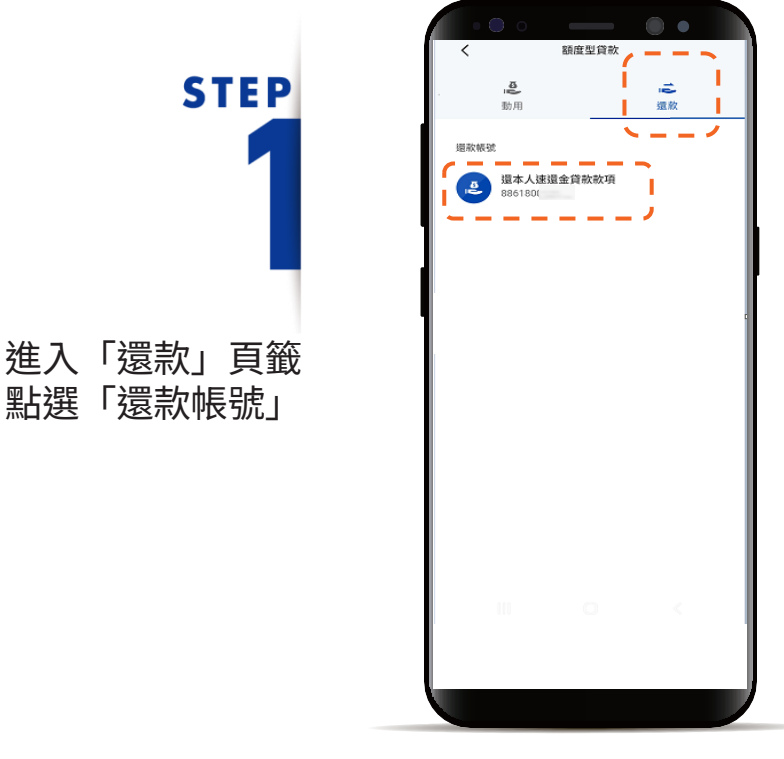

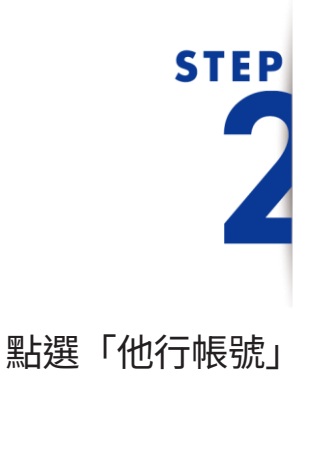

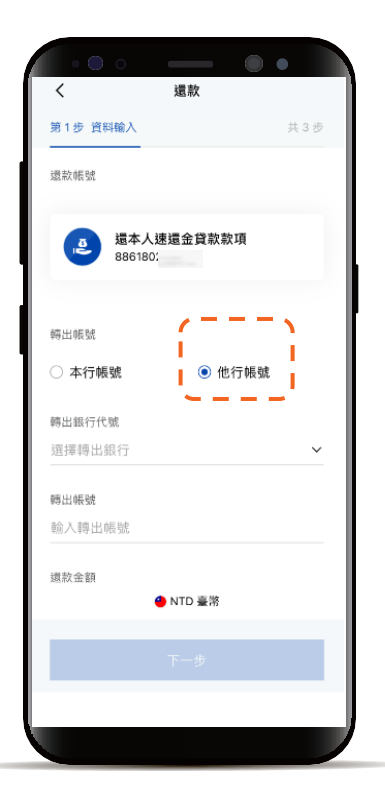

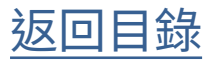

額度型貸款還款 (他行帳號還款)

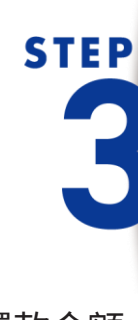

輸入「還款金額」 確認「同意條款」

| <                      | 還款                            |         |
|------------------------|-------------------------------|---------|
| 第1步 資料輸入               |                               | 共 3 步   |
|                        |                               |         |
| 轉出帳號                   |                               |         |
| 0265283                |                               |         |
| 還款金額                   |                               |         |
| c                      | 🕘 NTD 臺幣                      |         |
| 1                      | 500                           | - I -   |
| ▲ ■本期番                 | 低應繳金額 NTD :                   | 3,445   |
| 還                      | 清金額 NTD 51,68                 | 6       |
| 轉帳日期                   |                               |         |
| 2022/08/10             |                               |         |
| 當日15:30後完成的交易          | <ul> <li>資款交易明細資料)</li> </ul> | 痔於次一日顯示 |
| ✓ 本人已詳閱並同<br>激費(稅)注意事項 | 意【使用非約定活<br>】                 | 期性帳戶 🗸  |
|                        | 注意事項                          |         |
|                        | 下一步                           |         |
|                        |                               |         |
|                        |                               |         |

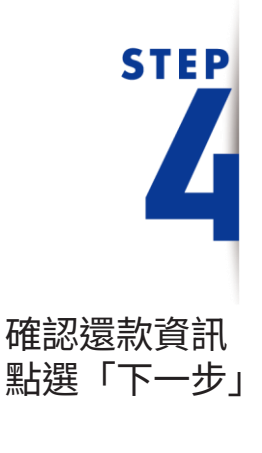

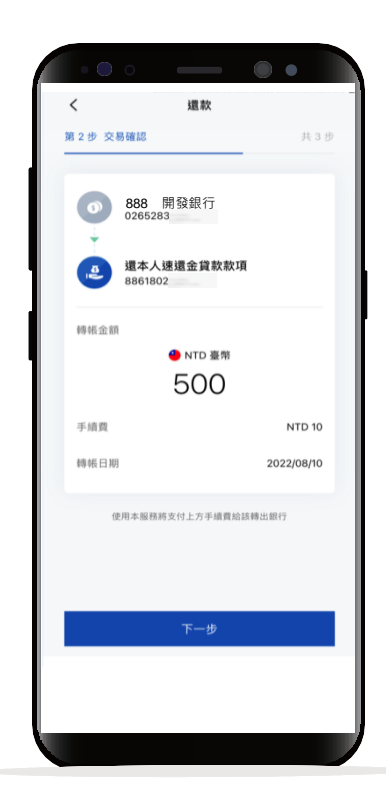

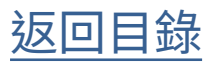

額度型貸款還款 (他行帳號還款)

## STEP 5

顯示交易結果

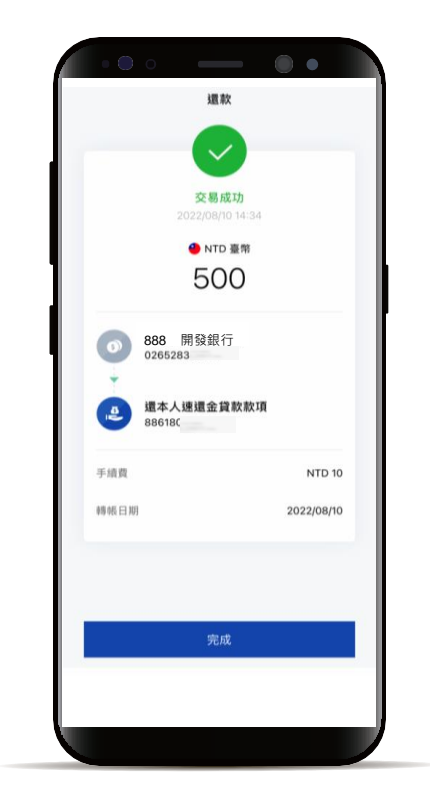

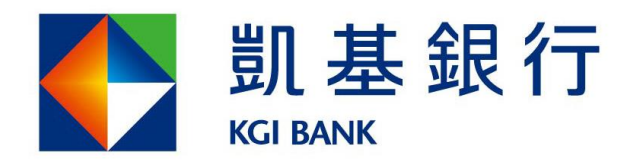

客服專線:(02)8023-9088 www.KGlbank.com.tw